1. ログインしたら「入金済み加入者を確認」をクリック

|                        | スポーツ安全協会からのお知らせ                                     |        |
|------------------------|-----------------------------------------------------|--------|
| スポ <mark>あ</mark> ルネット | 要確認<br>作成中の名簿があります。加入手続きを完了させてください。                 |        |
| ☆ ホーム                  | 2023/05/15 <b>お知らせ</b><br>【重要】ローソン・ミニストップの支払番号の形態変更 |        |
| 三" 加入手続(新規/追加)         | 2023/02/13 <b>お知らせ</b><br>地方公共団体の公費から掛金を支払われる団体様へ   |        |
| ⑦ 加入手続履歴               | 2022/04/01 <b>お知らせ</b><br>ご利用ガイド、よくあるご質問をご確認ください    |        |
| 🏠 各種変更                 |                                                     |        |
| 小 事故通知                 | Web加入手続き状況                                          | 2024年度 |
| 🍐 保険について               | 未納                                                  | 0 #    |
| □□ ご利用ガイド              | 入金済み                                                | 0 #    |
| ⊙♪ よくあるご質問             | 期限切れ                                                | 0 #    |
|                        | 取消済                                                 | 0 #    |
|                        | 入金済み加入者を確認                                          |        |
|                        |                                                     |        |

2. 「年齢の昇順ごとに加入依頼番号の昇順」を選択し保険加入者一覧を表示。次に「印刷」をクリック

| スポるわネット       | 団体名:一般社団法人全日本少年硬式野球連盟<br>前回ログイン時間:-                                                                    | 会員情報表示ログアウト |
|---------------|----------------------------------------------------------------------------------------------------|-------------|
| <u>م</u> الم  | ☺ 加入手続履歴                                                                                               |             |
| □ 加入手続(新規/追加) | 入金済み加入者表示<br>年度を選択のうえ、入金済み加入者を表示、検索してください。                                                             |             |
| ☑ 加入手続履歴      | 加入年度選択<br>2024 : 年度                                                                                    |             |
| 谷 各種変更        | 金入金済み加入者を一覧に表示                                                                                         |             |
| ▲ 事故通知        | 年齢の昇順 : ごとに 加入依頼番号の昇順 : 順で 表示                                                                          |             |
| 🔥 保険について      | 加入者を検索                                                                                                 |             |
| □□ ご利用ガイド     | 氏名 部分檢索 検索                                                                                             |             |
| ②② よくあるご質問    | ※加入時に入力した形式で入力してください。(原則漢字で登録されています。)<br>※氏名の一部でも検索ができます。(全角)<br>※フルネームでの検索の場合は、姓と名の間にはスペースを入れないでください。 |             |
|               | 年度 加入依赖番号 区分 氏名 性別 年齢                                                                                  |             |

パソコンを操作されているにも関わらず、「印刷ホタン」が表示されない場合には画面幅を最大にしてください。

|     |      | 2024年度スポーツ安          | <b>今</b> 保除 λ 全落 | 加入老一覧 |     | このページを閉じる |
|-----|------|----------------------|------------------|-------|-----|-----------|
| 団体名 | 一般社团 | 2024年度大小一 <b>,</b> 又 | 主体ਲ 八亚词          | 加八名 見 |     |           |
| 区分  | 氏名   | 性別 年齢 加入依頼番号         | 区分               | 氏名    | 性別年 | 齡 加入依頼番号  |
| 1   |      |                      | 21               |       |     |           |
| 2   |      |                      | 22               |       |     |           |
| 3   |      |                      | 23               |       |     |           |
| 4   |      |                      | 24               |       |     |           |
| 5   |      |                      | 25               |       |     |           |
| 6   |      |                      | 26               |       |     |           |
| 7   |      |                      | 27               |       |     |           |

このページを印刷する

## 4. 「PDF に保存」を選択し、「保存」をクリック

|   |                         |                                                                                                    | CD RI  | 2.61         |
|---|-------------------------|----------------------------------------------------------------------------------------------------|--------|--------------|
|   |                         |                                                                                                    | E134b3 | 2/1-2        |
|   | 区分 武名 性別 年齢 加入依頼書考<br>1 | 区27 正名 世別 半節 加入依領書号   21 21 21 21 21 21 21 21 21 21 21 21 21 21 21 21 21 21 21 21 21 21 21 21 21 21 21 21 21 21 21 21 21 21 21 21 21 21 21 21 21 21 21 21 21 21 21 21 21 21 21 21 21 21 21 21 21 21 21 21 21 21 21 21 21 21 21 21 21 21 21 21 21 21 21 21 21 21 21 21 21 21 21 21 21 21 21 21 21 21 21 21 21 21 21 <t< td=""><td>送信先</td><td>PDF に保存 *</td></t<> | 送信先    | PDF に保存 *    |
| L | 2                       | 22                                                                                                    | 1      | iR-ADV C5840 |
| l | 3                       | 23                                                                                                    | x-9 🧲  | PDF に保存      |
| Ľ | 4                       | 24                                                                                                    |        | もっと見る        |
| L | 5                       | 25                                                                                                    | N      | ŧ ,          |
| Ľ | 6                       | 26                                                                                                    |        |              |
| l | 7                       | 27                                                                                                    | 詳細設定   | ~            |
| L | 8                       | 28                                                                                                    |        |              |
| l | 9                       | 29                                                                                                    |        |              |
| L | 10                      | 30                                                                                                    |        |              |
| l | 11                      | 31                                                                                                    |        |              |
| L | 12                      | 32                                                                                                    |        |              |
| L | 13                      | 33                                                                                                    |        |              |
| l | 14                      | 34                                                                                                    |        |              |
| L | 15                      | 35                                                                                                    |        |              |
| L | 16                      | 36                                                                                                    |        |              |
|   | 17                      | 37                                                                                                    |        |              |
| L | 18                      | 38                                                                                                    |        |              |
| L | 19                      | 39                                                                                                    |        |              |
|   | 20                      | 40                                                                                                    |        |              |